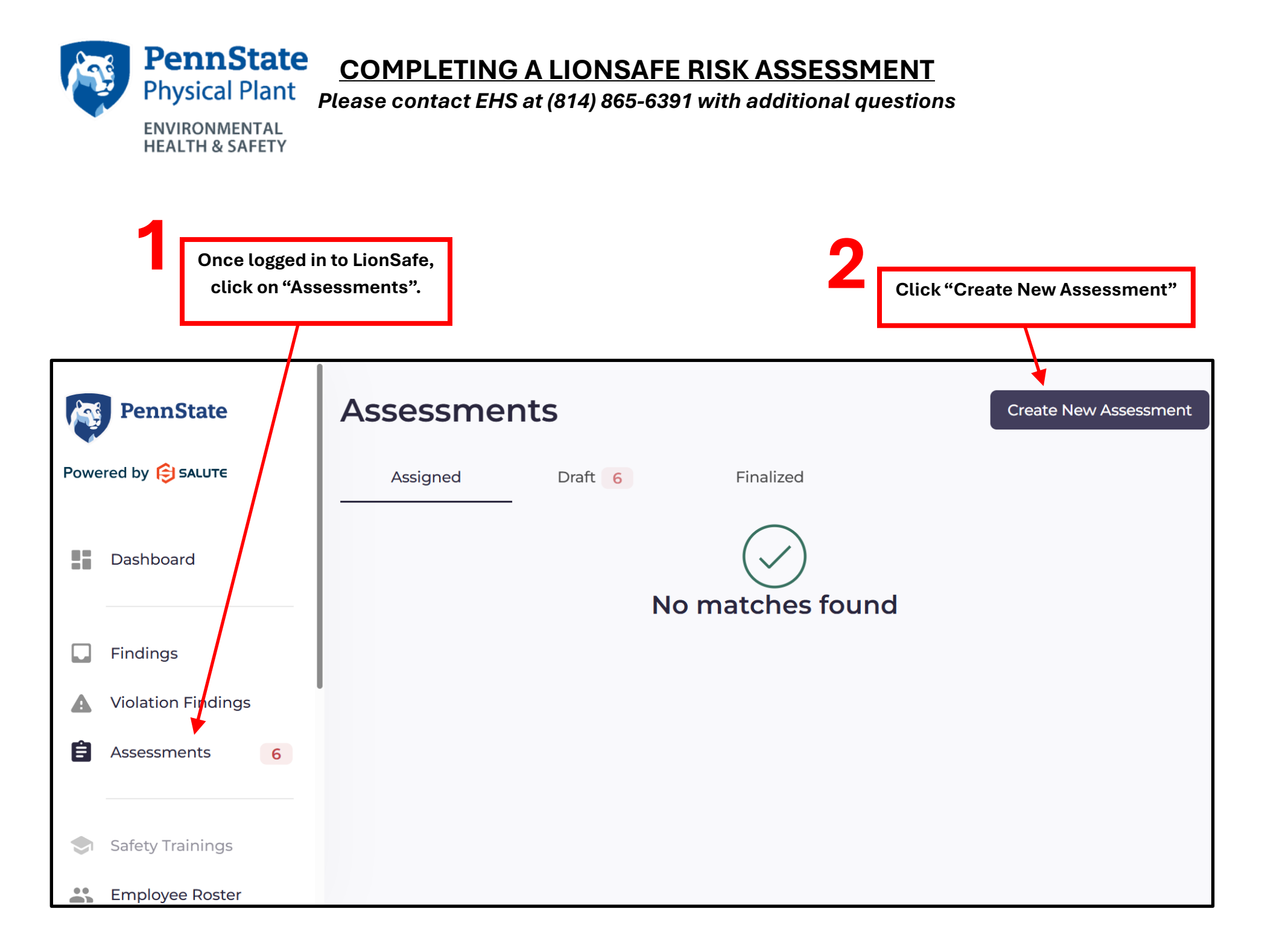

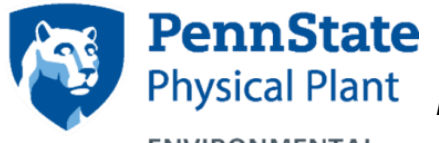

## **COMPLETING A LIONSAFE RISK ASSESSMENT**

Please contact EHS at (814) 865-6391 with additional questions

| ew Assessment                                                                                     | User Group = Default User Group<br>Assessment Type = LionSafe Risk Assessment |         |
|---------------------------------------------------------------------------------------------------|-------------------------------------------------------------------------------|---------|
| Overview                                                                                          | *Note that some of these fields may auto populate                             |         |
| Assessment ID                                                                                     | Created By                                                                    |         |
| N/A                                                                                               | Paige Laratonda                                                               |         |
| User Group*                                                                                       |                                                                               |         |
| Default User Group                                                                                |                                                                               | •       |
| Assessment Date                                                                                   |                                                                               |         |
|                                                                                                   |                                                                               |         |
| 03/18/2025                                                                                        |                                                                               | Ē       |
| 03/18/2025                                                                                        |                                                                               | Ö       |
| 03/18/2025<br>– Responsible Person* – – – – – – – – – – – – – – – – – – –                         |                                                                               | <b></b> |
| 03/18/2025<br>Responsible Person*<br>Paige Laratonda                                              |                                                                               | Ť       |
| 03/18/2025<br>Responsible Person*<br>Paige Laratonda<br>Also Notified People                      |                                                                               | Ť       |
| 03/18/2025<br>Responsible Person*<br>Paige Laratonda<br>Also Notified People                      |                                                                               |         |
| 03/18/2025  Responsible Person* Paige Laratonda  Also Notified People                             |                                                                               | -<br>-  |
| 03/18/2025  Responsible Person* Paige Laratonda  Also Notified People  Inspector  Paige Laratonda |                                                                               | -       |
| 03/18/2025 Responsible Person* Paige Laratonda Also Notified People Inspector Paige Laratonda     |                                                                               | •<br>•  |

| PennState<br>Physical Plant<br>ENVIRONMENTAL<br>HEALTH & SAFETY                                               | ONSAFE RISK ASSESSMENT<br>14) 865-6391 with additional questions                                                                                                    |
|----------------------------------------------------------------------------------------------------|----------------------------------------------------------------------------------------------------|
| Assessment Object<br>Object Type*                                                                             | Select appropriate LOCATION in "Assessment Object" section:<br>Object Type = most accurate representation of work group<br>location<br>Object = appropriate space from drop down (typing building #<br>into text field works best)<br>*If your work group occupies more than one space within a building,<br>you may indicate such in the Object Details |
| Object*<br>0005000, 0005000-307<br>Object Details                                                             |                                                                                                    |
| Refer to the LRA definitions report for additional assis<br>https://ehs.psu.edu/lionsafe/resources            | stance in answering the questions below. LRA definitions report here:                                                                                                    |
| The summary report will be generated and sent via en<br>If you need assistance, please open a general request | mail after selecting "finalize" on the assessment.<br>or contact us via psuehs@psu.edu or 814-865-6391.                                                                                                    |

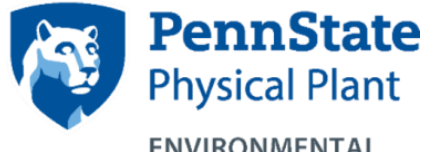

## **COMPLETING A LIONSAFE RISK ASSESSMENT**

Please contact EHS at (814) 865-6391 with additional questions

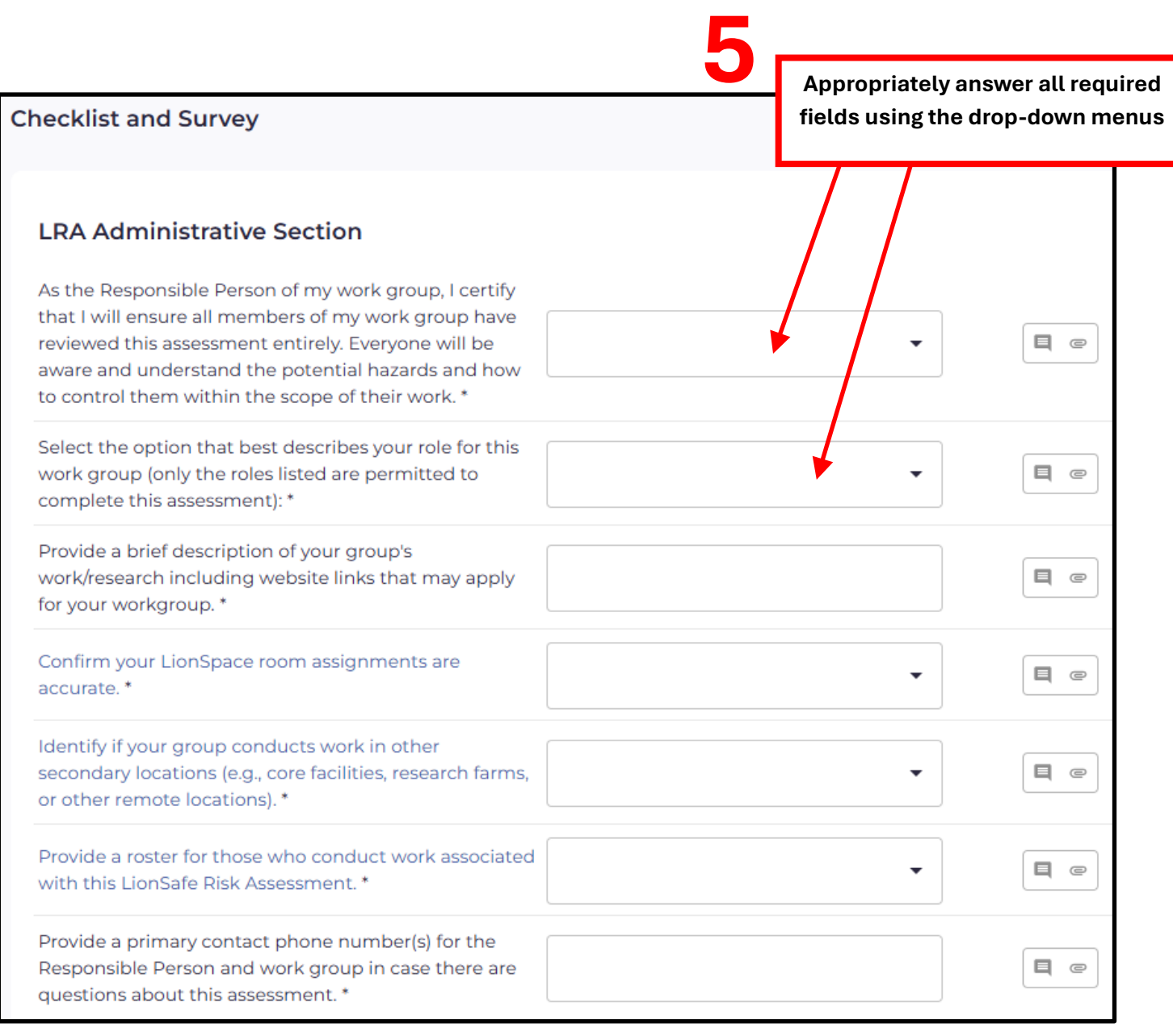

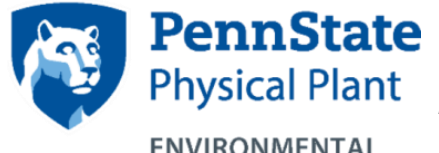

## **COMPLETING A LIONSAFE RISK ASSESSMENT**

Please contact EHS at (814) 865-6391 with additional questions

|                                                  | Chemical Safety                                                                                  |                                                                                                    |                     | If you are unsu<br>something withi<br>you have the<br>"Need EHS | If you are unsure how to answer<br>something within the assessment,<br>you have the ability to select<br>"Need EHS Assistance". |  |
|--------------------------------------------------|--------------------------------------------------------------------------------------------------|----------------------------------------------------------------------------------------------------|---------------------|-----------------------------------------------------------------|----------------------------------------------------------------------------------------------------|--|
|                                                  | Our group uses and/or<br>compressed gas cylind                                                   | r stores chemicals (includes<br>ders) in a laboratory environment.                                                                                       | Not Applicable      | EHS will reach out<br>and/or                                    | to provide assistance<br>guidance.                                                                                              |  |
|                                                  | Our group uses and/or<br>Includes compressed<br>aboratory environmer<br>grounds/landscape, et    | r stores hazardous chemicals<br>gas cylinders) in a non-<br>nt (i.e. maintenance shop, farm,<br>tc.). *                                                  | Applicable          | •                                                               | e e                                                                                                    |  |
|                                                  | Training is required for<br>hazardous chemicals i<br>*                                           | r those that use or store<br>in a non-laboratory environment.                                                                                            | Need EHS Assistance | •                                                               | E e                                                                                                    |  |
|                                                  | All chemicals (includir<br>entered into the LionS<br>reviewed annually. *                        | ng compressed gases) must be<br>Safe Chemical Inventory and                                                                                              | Acknowledge         | •                                                               | E e                                                                                                    |  |
|                                                  | Our group works with<br>Substances, as defined<br>carcinogens," reprodu<br>which have a high deg | Particularly Hazardous<br>d by OSHA. These include "select<br>ctive toxins and substances<br>gree of acute toxicity. *                                   | Not Applicable      | •                                                               | e e                                                                                                    |  |
| You may cl<br>highlighted te<br>visit external l | ick on the blue<br>ext (if available) to<br>inks for additional                                  | one of the following chemical<br>:luded in our chemical inventory:<br>, cadmium, benzene, hexavalent                                                     |                     |                                                                 |                                                                                                    |  |
| assistance wit                                   | h a particular field.<br>CSHA has a special sta<br>(Subpart Z). (http://osh                      | im (VI)), methylene chloride (or<br>maldehyde, ethylene oxide, vinyl<br>rdous substances for which<br>andard as found in 29 CFR 1910<br>na.gov/chemical- | Not Applicable      | •                                                               |                                                                                                    |  |
|                                                  | hazards/standards). *                                                                            | · ·                                                                                                    |                     |                                                                 |                                                                                                    |  |

## PennState **COMPLETING A LIONSAFE RISK ASSESSMENT Physical Plant**

Please contact EHS at (814) 865-6391 with additional questions

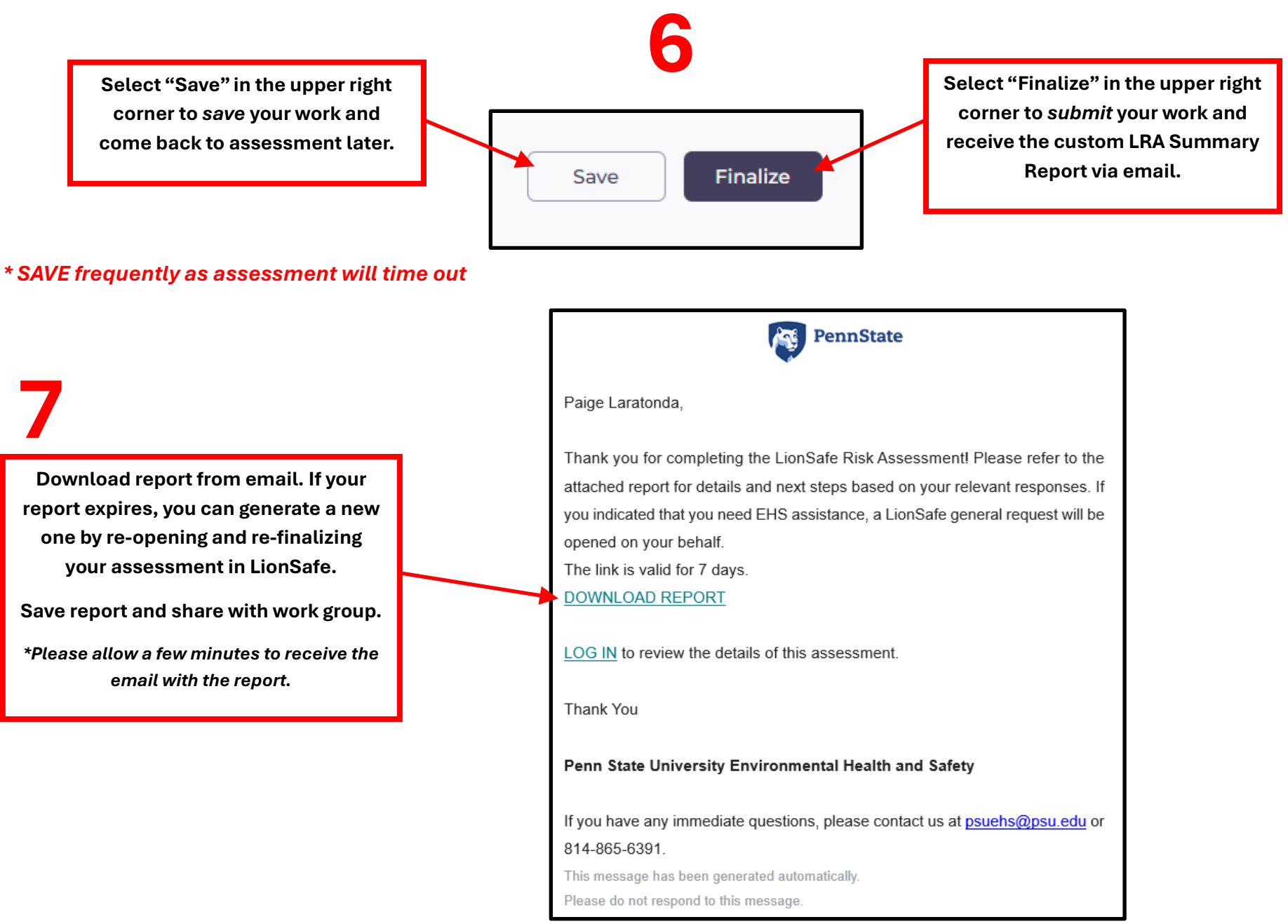